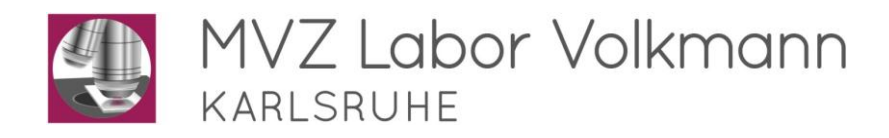

## Anleitung für DFÜ mit Med7

### 1 Neuen Laborauftrag vor dem Verschicken der Proben anlegen

Übermittlung der Auftragsnummer des Labors (Anforderngs-Nr.) an das Praxissystem.

Hierfür folgenden Pfad wählen:

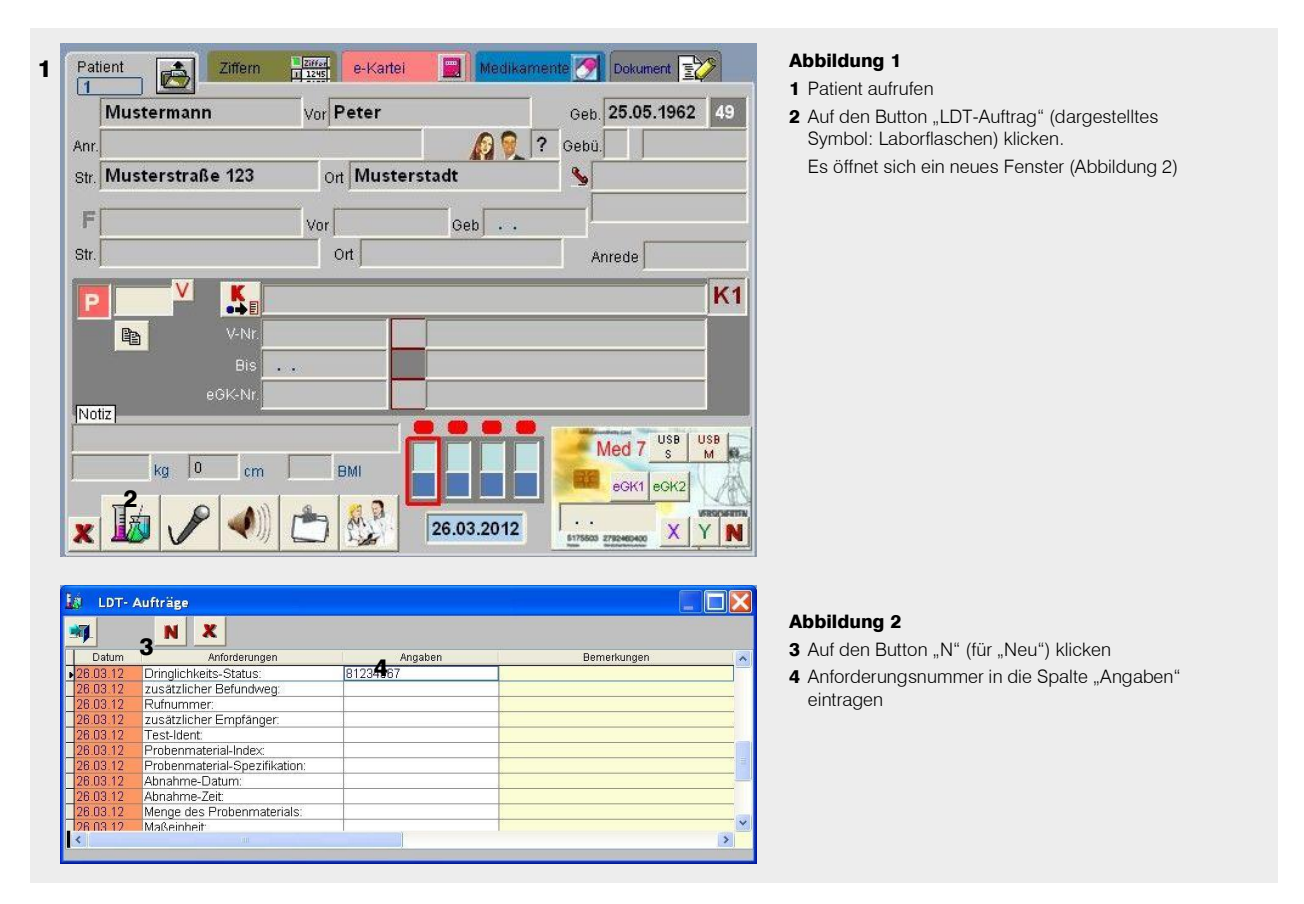

### 2 Labordaten fertiger Befunde in Med7 importieren

- ▶ Rechts auf den Button "Messung" klicken.
- ► Am Anfang der Zeile "LDT" auf die Hand (oder H\u00e4kchen) klicken (Abbildung 3). Das Programm dfue\_v2.exe (schwarzes Fenster) startet.
- Eine Meldung (z. B. "2 Endbefunde übermittelt") wird angezeigt. Diese mit "OK" bestätigen. Die Labordaten befinden sich nun auf der lokalen Festplatte (C:\LDT).
- Im Programm "LDT" auf den Button "Aktuelle LDT-Dateien übernehmen" klicken (dargestelltes Symbol: Blatt mit Stift; Abbildung 4).
- Bei Nachfrage: Zuordnung über Identnummer (nicht Patientenname)

| <b>1</b> |           |          |
|----------|-----------|----------|
| ŕ        | Anbindung | Programm |
|          | DT        |          |
|          |           |          |

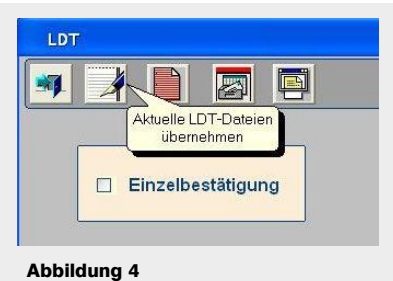

Aktuelle LDT-Dateien übernehmen

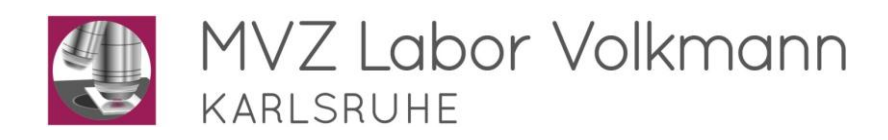

# Anleitung für DFÜ mit Med7

## Wichtig

Werden die Arbeitsschritte 2 und 3 unterbrochen und nicht direkt hintereinander ausgeführt, kann es dazu führen, dass neue Befunde die alten überschreiben.

- Sollten Sie die erneute Bereitstellung von Laborbefunden f
  ür die DF
  Ü ben
  ötigen, haben Sie 2 M
  öglich keiten:
  - 1. Verfügen Sie über den Befundserver (siehe Hinweis), können Sie die DFÜ selbst wiederholen.
  - Verfügen Sie nicht über den Befundserver, so wenden Sie sich bitte an unsere Zentrale (20721 85000-0). Bitte halten Sie in diesem Fall Befundnummer (z. B. 81234567) oder Datum und Einsendernummer (z. B. 5001) bereit.
- Hinweis Als weiteres Hilfsmittel bieten wir Ihnen unabhängig von Ihrer Praxissoftware die kostenlose Installation unseres "Befundservers" an. Voraussetzung hierfür ist ein Internetzugang in Ihrer Praxis / auf Ihrem Laptop.

Der Befundserver soll Ihnen als weitere Vereinfachung im Praxisalltag dienen:

- Eine wiederholte DFÜ ist jederzeit selbst durchführbar (siehe Anleitung Befundserver).
- Auch Teilbefunde sind jederzeit einsehbar.
- ► Online-Nachforderungen sind jederzeit möglich.
- ► Kumulativbefunde sind schnell und unkompliziert in eine Grafik umwandelbar.
- ▶ Befundausdrucke sind jederzeit möglich.
- Ihr Anforderungsschein liegt Ihnen eingescannt jederzeit zur Einsicht zur Verfügung.

OnlineLabor, Software

### Ansprechpartner

- ► Herr Noll:
- ► Herr Horras:
- 🖀 0721 85000-103 DFÜ, Modem, Hardware

2